## Submitting Documents

Submitting documents to myCB can be achieved three ways: via upload, fax, or mail. This guide will cover all three options. If you need any further assistance, please call the number located at the bottom right of every page.

## **UPLOADING DOCUMENTS**

The most e cient way to submit. Uploading your documents through myCB is not only secure, but ensures faster processing time.

## **Options for Digitizing Your Document**

Take a picture Use the myCB app Scan your document Utilize a local FedEx, UPS, Library, or University's resources

#### Submitting Through myCB

Click

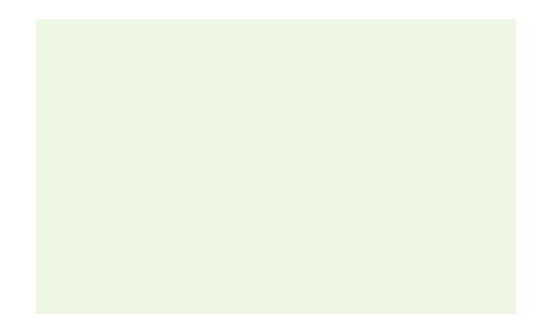

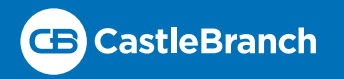

## Submitting Documents

## FAXING DIRECTLY TO REQUIREMENTS

Following the steps below will result in your documents **automatically attaching to their specific requirements**, designated by their included cover letters.

#### **Print Cover Letters**

- Olick **To-Do Lists** within the myCB panel on the left
- S Expand the requirement you wish to upload to
- Olick Download at the bottom
- Read and close the warning prompt
- Print the cover letter
- Sollow the directions on the cover sheet
- Repeat for all requirements to be faxed

## **FAXING TO DOCUMENT CENTER**

Following the steps below will result in your documents going into your myCB document center, where **you will need to attach them to each requirement individually**.

## **Print Cover Letter**

Click **Document Center** within the myCB panel on the left Click **Print/Fax Mail Cover Sheet** on far right Read and close the warning prompt Print the cover sheet Follow the directions on the cover sheet Faxed documents 1ytEdahypl-(5.oxr sheet)][upryou w(Myj0.**6**3 0.813 (on f)15 (a m)15 (yCB paTf-0.006]w 2.38 Expand the requirement you wish to upload to

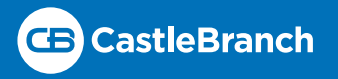

# Submitting Documents

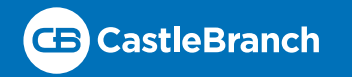